# LEXM RK

# X73 Scan/Print/Copy

Başlangıç

Mart 2001

www.lexmark.com

#### Basım: Mart 2001

Aşağıdaki paragraf bu tür şartların yasalara aykırı olduğu ülkeler için geçersizdir. LEXMARK INTERNATIONAL, INC. BU YAYINI TİCARİ YA DA BELİRLİ BİR AMACA UYGUNLUK GİBİ HERHANGİ BİR KONUDA DOLAYLI YA DA DOĞRUDAN GARANTİ VERMEKSİZİN "OLDUĞU GİBİ" SAĞLAMAKTADIR. Bazı ülkelerde, belirli konularda dolaylı ya da doğrudan garantilerin reddedilmesine izin verilmez; bu nedenle, bu bildirim sizin için geçerli olmayabilir.

Bu yayın, teknik yanlışlıklar ya da yazım hataları içerebilir. Bu yayında açıklanan bilgilerde düzenli olarak değişiklik yapılmaktadır; bu değişiklikler sonraki basımlara yansıtılacaktır. Hakkında bilgi verilen ürünler ya da programlar üzerinde herhangi bir zamanda geliştirme çalışmaları ya da değişiklikler yapılabilir.

Bu yayınla ilgili yorumlar Lexmark International, Inc., Department F95/032-2, 740 West New Circle Road, Lexington, Kentucky 40550, U.S.A. adresine gönderilebilir. Ingiltere ve Irlanda'da, Lexmark International Ltd., Marketing and Services Department, Westhorpe House, Westhorpe, Marlow Bucks SL7 3RQ adresine gönderin. Lexmark verdiğiniz bilgileri sizin için hiçbir zorunluluğa neden olmadan kullanabilir veya dağıtabilir. Bu ürünle ilgili ek yayınları 1-800-553-9727 nolu telefonu arayarak satın alabilirsiniz. İngiltere ve İrlanda'da 0628-481500 nolu telefonu arayın. Diğer ülkelerde, satış noktanızla bağlantı kurun.

Bu yayında belirli ürünlerden, programlardan ya da hizmetlerden söz edilmesi, bu ürünlerin, programların ya da hizmetlerin sizin ülkenizde de kullanıma sunulacağı anlamına gelmez. Herhangi bir ürün, program ya da hizmetten söz edilmesi, yalnızca o ürünün, programın ya da hizmetin kullanılabileceği anlamına gelmez. Geçerli fikri haklara aykırı olmayan ve işlevsel olarak eşit herhangi bir ürün, program ya da hizmet kullanılabilir. Üretici tarafından açıkça belirtilenler dışında, diğer ürünlerle, programlarla ya da hizmetlerle birlikte kullanım olanaklarının değerlendirilmesi ve doğrulanması kullanıcının sorumluluğundadır.

Lexmark, elmas tasarımlı Lexmark, Lexmark International, Inc.'in ABD'de ve/veya diğer ülkelerde kayıtlı ticari markasıdır.

Diğer ticari markalar ilgili firmaların malıdır.

#### © Telif Hakkı 2001 Lexmark International, Inc. Tüm hakları saklıdır.

#### UNITED STATES GOVERNMENT RESTRICTED RIGHTS

This software and documentation are provided with RESTRICTED RIGHTS. Use, duplication or disclosure by the Government is subject to restrictions as set forth in subparagraph (c)(1)(ii) of the Rights in Technical Data and Computer Software clause at DFARS 252.227-7013 and in applicable FAR provisions: Lexmark International, Inc., Lexington, KY 40550.

#### FCC (Federal Communications Commission; Federal İletişim Komisyonu) Uyumluluk Bilgileri Bildirimi

Bu ürün FCC Kuralları'nın Bölüm 15, B Sınıfı dijital cihaz sınırlamalarına uygundur. Ek uygunluk bilgileri için lütfen çevrimiçi Kullanıcı Kılavuzu na bakın.

#### Güvenlik bilgileri

- -Yalnızca bu ürünle birlikte verilen Lexmark güç kaynağını veya Lexmark'ın onayladığı bir yedek güç kaynağı kullanın.
- -Güç kablosunun, ürünün yakınında bulunan ve kolayca erişilebilen bir elektrik prizine takılması gerekir.
- -Bu elkitabında açıklananlar dışındaki hizmet ve onarımlar için yetkili servise başvurun.

#### -ENERGY STAR

EPA ENERGY STAR Bilgisayarlar programı, enerji tasarrufu açısından etkili ürünler geliştirmek ve enerji tüketiminin neden olduğu hava kirliliğini azaltmak amacıyla bilgisayar üreticisi firmalar tarafından ortaklaşa yürütülen bir girişimdir. Bu programa katılan şirketler, kullanılmadıklarında kendiliğinden kapanan kişisel bilgisayarlar, yazıcılar, görüntü birimleri ya da faks makineleri geliştirmektedirler. Bu özellik, tüketilen enerji miktarını yüzde 50 oranında azaltacaktır. Lexmark, bu programın bir katılımcısı olmaktan gurur duyar. Bir ENERGY STAR Ortağı olarak, Lexmark International, Inc. bu ürünün etkili enerji kullanımına ilişkin ENERGY STAR kurallarına uygun olduğunu belirlemiştir.

#### Telif hakkı önerileri

Lexmark"ın tarayıcı ve yazıcıları görüntüleme teknolojisinde gelişme seviyesini temsil ederler, ancak sizin için belgelerin, resimlerin vb. tam olarak aynı kopyalarını almanın teknik olarak mümkün kılınması bunu yapmanız gerektiği anlamına gelmez. Birçok eser ABD ve uluslar arası telif hakkı yasaları ve diğer yasalarca yetkisiz kopyalamaya karşı korunmaktadır. Belgeler, resimler ve diğer görüntüler, döviz, seyahat çekleri, havaleler, pazarlık araçları, posta pulları, pasaportlar, göçmen belgeleri, sosyal güvenlik kartları, yiyecek kuponları, özel hizmet belgeleri, doğum belgeleri ve/veya devlet hesaplarına ait çekler gibi bazı malzemelerin izin veya lisans alınmadan kopyalamak yasalara aykırı olabilir. İziniz olup olmadığı konusunda emin değilseniz, lütfen yasal yardım alın.

# İçindekiler

| Yazıcı yazıcınızı kurma     | 3  |
|-----------------------------|----|
| Operatör bölmesini kullanma | 7  |
| Tarama                      | 8  |
| Yazdırma                    | 10 |
| Kopyalama                   | 11 |
| Proje oluşturma             | 13 |
| Sorun giderme               | 15 |

#### Daha fazla bilgi için

Bu kitap kopyalama, tarama, yazdırma, sorun giderme ve eğlenceli projeler oluşturma ile ilgili temel bilgiler verir. Çevrimiçi *Kullanıcı Kılavuzu* bu görevlerle ilgili detaylı bilgiler sağlar.

Çevrimiçi *Kullanıcı Kılavuzu* na erişmek için CD 1'i CD-ROM sürücünüze yerleştirin.

## Yazıcı yazıcınızı kurma

Yazıcıyı paketinden çıkarın. Güç kaynağınız gösterilenden farklı olabilir.

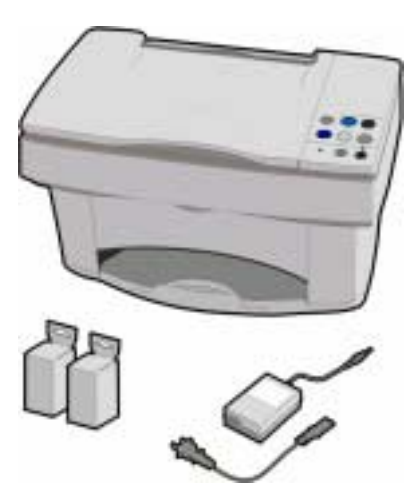

2 Tarayıcı yatağının kilidini açın.

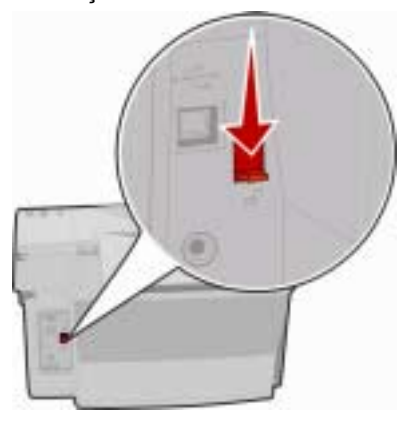

3 Güç kaynağını bağlayın.

Windows: Yazılım yüklenirken USB kablosunu bağlayın. Macintosh: USB kablosunu şimdi bağlayın.

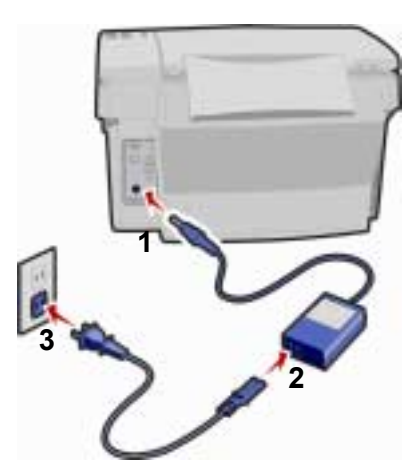

Güç düğmesine basın. İsterseniz operatör paneline başka bir dil uygulayabilirsiniz.

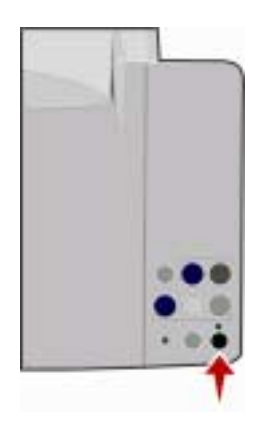

### 5 Kağıt desteğini yükseltin.

6

Kağıt yükleyin. Kağıdı yazıcının içine **itmeyin**.

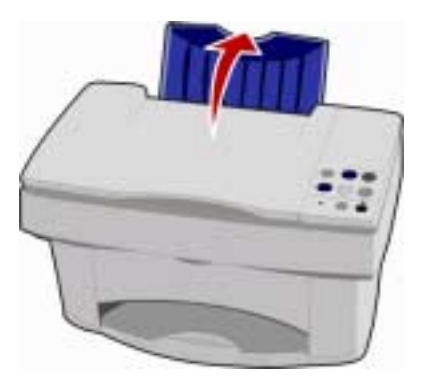

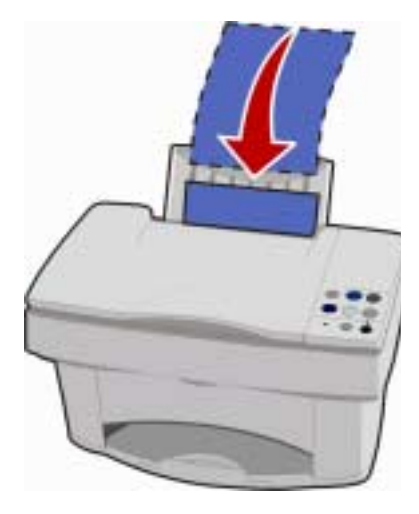

7 Kağıt kılavuzunu sıkıştırarak kağıdın sol kenarına doğru kaydırın.

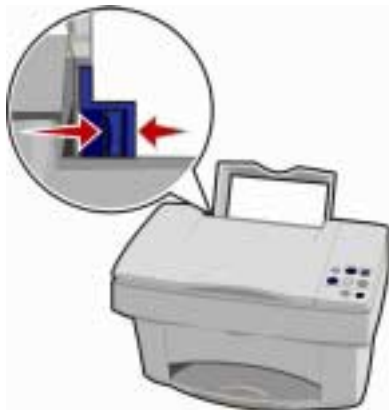

8 Kağıt çıkış tepsisini genişletin.

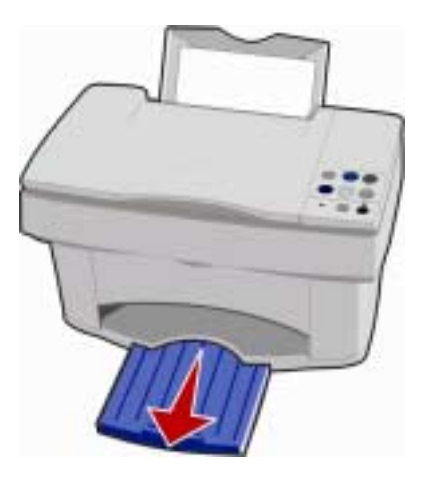

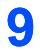

Kartuş kapağını açın. Kartuş taşıyıcısı yükleme konumuna geçer. **10** Kartuşların yapışkan ve saydam bantlarını çıkarın.

**Uyarı:** Altın renkli bağlantı noktalarına **dokunmayın**.

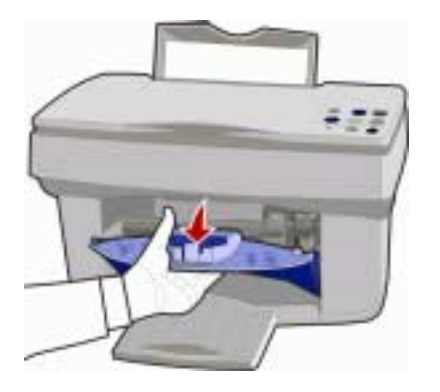

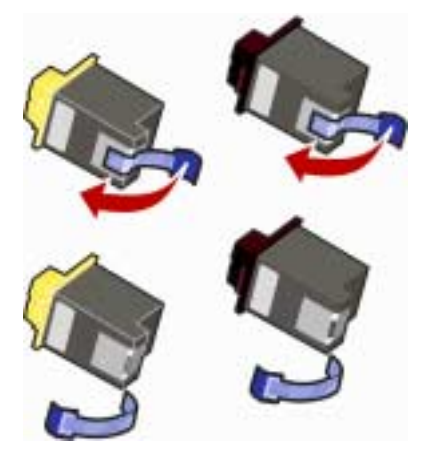

11 Kartuşları taşıyıcıya yerleştirin. Kartuşları yerlerine oturuncaya kadar geri itin.

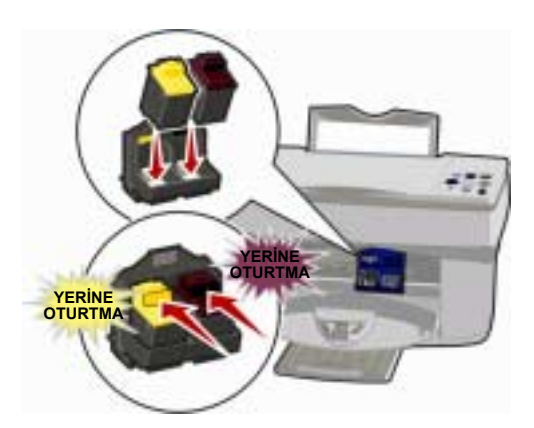

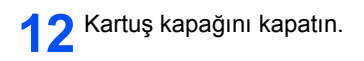

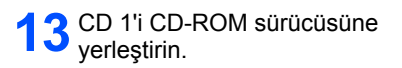

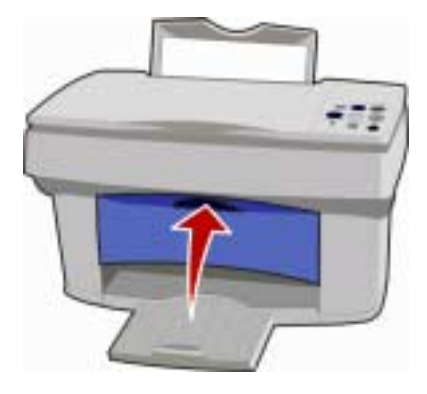

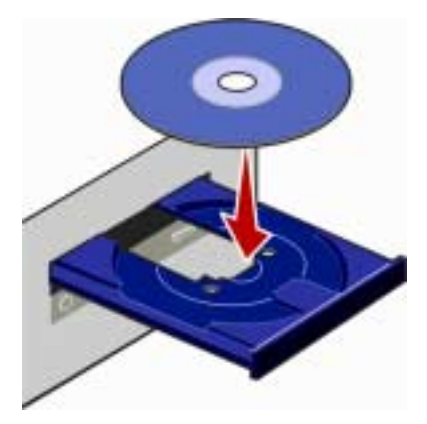

#### **14** Windows yüklemesi için Şimdi Yükle'yi tıklatın.

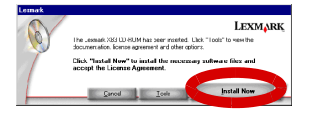

Macintosh yüklemesi için Yükle ve Kabul Et'i tıklatın.

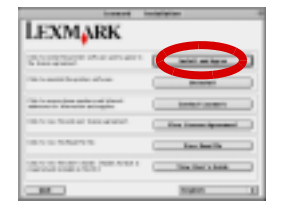

**15** Yazıcı yazılımını, tarayıcı sürücüsünü ve yazıcı sürücüsünü yüklemek için bilgisayar ekranındaki yönergeleri izleyin.

Ek yazılım yüklemek için, CD'nizi takın ve bilgisayar ekranınızdaki düğmeyi tıklatın.

# Operatör bölmesini kullanma

Yazıcıoperatör panelinin, belgelerinizi kopyalamanıza, taramanıza, yazdırmanıza ve özelleştirmenize olanak tanıyan 15 düğmesi vardır. Ayrıca hataları gösteren bir Durum ışığı ve yazıcının açık olduğunu belirten bir Güç ışığı vardır.

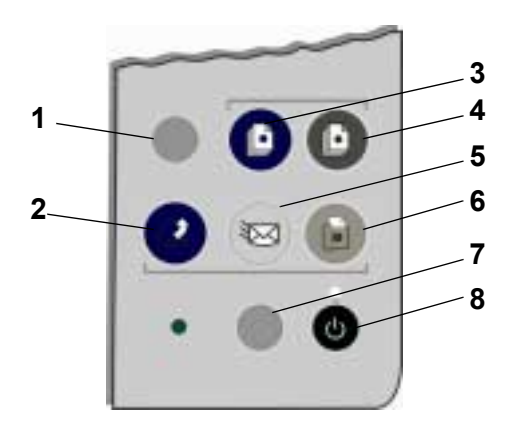

| # | Basılacak tuş | Yapılacak iş                                                                                   |
|---|---------------|------------------------------------------------------------------------------------------------|
| 1 | Kurulum       | Tarama ve Kopyalama Kontrol Programı'nı kullanarak,<br>kopyalama ve tarama ayarlarınızı yapın. |
| 2 | Tara          | Resim tarayıp bir yazılım uygulamasına gönderin.                                               |
| 3 | Renk          | Resmi renkli kaydedin.                                                                         |
| 4 | Siyah         | Resmi siyah ve beyaz kaydedin.                                                                 |
| 5 | E-posta       | Resim tarayıp bir e-posta mesajı olarak gönderin.                                              |
| 6 | Faks          | Resim tarayıp faks olarak gönderin.                                                            |
| 7 | Kağıt Besleme | yazıcı yazıcınızdan kağıt çıkartın veya yazıcınıza kağıt<br>takın.                             |
| 8 | Güç           | yazıcı yazıcınızı açar veya kapatır.                                                           |

### Tarama

### Yazıcı operatör panelini kullanarak tarayın.

- 1 Bilgisayarınızın ve yazıcı yazıcısının açık olduğundan emin olun.
- 2 Üst kapağı açın.
- 3 Belgenizi ön yüz aşağı gelecek şekilde alt sağ köşedeki tarayıcı yatağına yerleştirin.

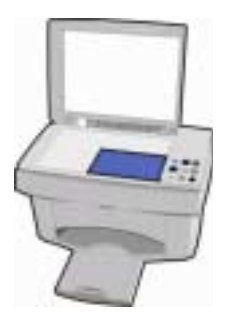

- 4 Üst kapağı kapatın.
- 5 Tarama hedefinizle eşleşen düğmeye basın.
  - Taranmış bir resmi bir yazılım uygulamasına göndermek için Tara.
  - Taranmış bir resmi bir e-posta eki olarak göndermek için **E-posta**.
  - Taranmış bir resmi faks olarak göndermek için Faka.

### Yazıcı yazılımını kullanarak tarayın

- 1 Yazıcı yazıcısının açık olduğundan emin olun.
- 2 Üst kapağı açın.
- 3 Belgenizi ön yüz aşağı gelecek şekilde alt sağ köşedeki tarayıcı yatağına yerleştirin.
- 4 Üst kapağı kapatın.
- **5** Tarama ve Kopyalama Kontrol Programına erişin.

#### Windows İçin:

Başlat ▶ Programlar ▶ Lexmark X73 ▶ Tarama ve Kopyalama Kontrol Programı'nı seçin.

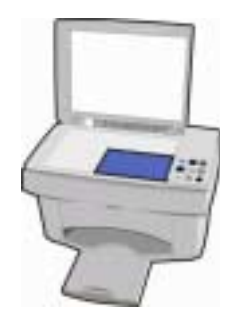

#### Macintosh İçin:

Masaüstünüzden Tarama ve Kopyalama Kontrol Programı simgesini seçin.

- 6 Belgeyi tarayın.
  - Windows İçin:

Tarama hedefinizle eşleşen düğmeyi tıklatın.

#### - Macintosh İçin:

Şimdi Tara seçeneğini seçin.

# Yazdırma

### Windows

- 1 Yazılım uygulamanızın Dosya menüsünden, Yazdır'ı seçin.
- 2 Yazıcı ayarlarını değiştirmek için, Özellikler veya Yazıcı Referansları'nı tıklatın.
- 3 Yazdır iletişim kutusundan, (yazılım uygulamasına bağlı olarak) Tamam'ı veya Yazdır'ı tıklatın.

### Macintosh

- 1 Yazılım uygulamanızın Dosya menüsünden, Yazdır'ı seçin....
- 2 Ayarları gerektiği gibi değiştirin ve sonra Ayarları Kaydet'i seçin.
- 3 Yazdır'ı seçin.

# Kopyalama

### Yazıcı operatör panelini kullanarak kopyalayın.

- 1 Bilgisayarınızın ve yazıcı yazıcısının açık olduğundan emin olun.
- 2 Üst kapağı açın.
- 3 Belgenizi ön yüz aşağı gelecek şekilde alt sağ köşedeki tarayıcı yatağına yerleştirin.

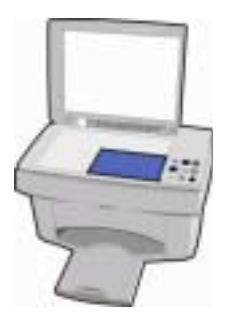

- 4 Üst kapağı kapatın.
- 5 Renkli veya Siyah'a basın.

### Yazıcı yazılımını kullanarak kopyalayın

- 1 Yazıcı yazıcısının açık olduğundan emin olun.
- 2 Üst kapağı açın.
- 3 Belgenizi ön yüz aşağı gelecek şekilde alt sağ köşedeki tarayıcı yatağına yerleştirin.
- 4 Üst kapağı kapatın.
- 5 Tarama ve Kopyalama Kontrol Programı'na erişin.

#### Windows İçin:

Başlat ▶ Programlar ▶ Lexmark X73 ▶ Tarama ve Kopyalama Kontrol Programı'nı seçin.

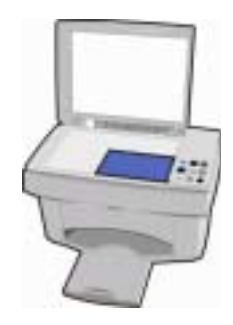

#### Macintosh İçin:

Masaüstünüzden Tarama ve Kopyalama Kontrol Programı simgesini seçin.

6 Belgenizin bir koyasını alın.

#### Windows İçin:

Kopyala'yı tıklatın.

#### Macintosh İçin:

Şimdi Kopyala seçeneğini seçin.

# Proje oluşturma

Yazıcı yazıcınızın tarama, yazdırma ve kopyalama özelliklerini kullanarak projeler oluşturabilirsiniz. Bu sayfadaki yönergeleri kullanarak bir düğün programı oluşturun. Daha yaratıcı fikirler için bkz. sayfa 14.

#### Bir düğün programı oluşturma

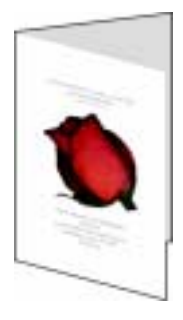

- 1 Taze bir çiçeği veya başka bir nesneyi tarayıcı yatağına yerleştirin ve bir kağıt yaprağıyla örtün.
- 2 Çiçeği veya nesneyi bir resim düzenleme programına tarayın.
- 3 Düğün programına istediğiniz metni ekleyin.

Programı tamamlamak için düğün tarihini, yerini, tören saatini, katılanların adlarını, törene ilişkin detayları ve sevdiğiniz bir sözü eklemek isteyebilirsiniz.

4 Düğün programınızı yazdırın.

Düğün programınızı bir kitapçık veya iki taraflı belge olarak yazdırmak için çevrimiçi *Kullanıcı Kılavuzu*'na bakın. Çevrimiçi *Kullanıcı Kılavuzu* na erişmek için, bkz.: sayfa 1.

### Başka eğlenceli projeler...

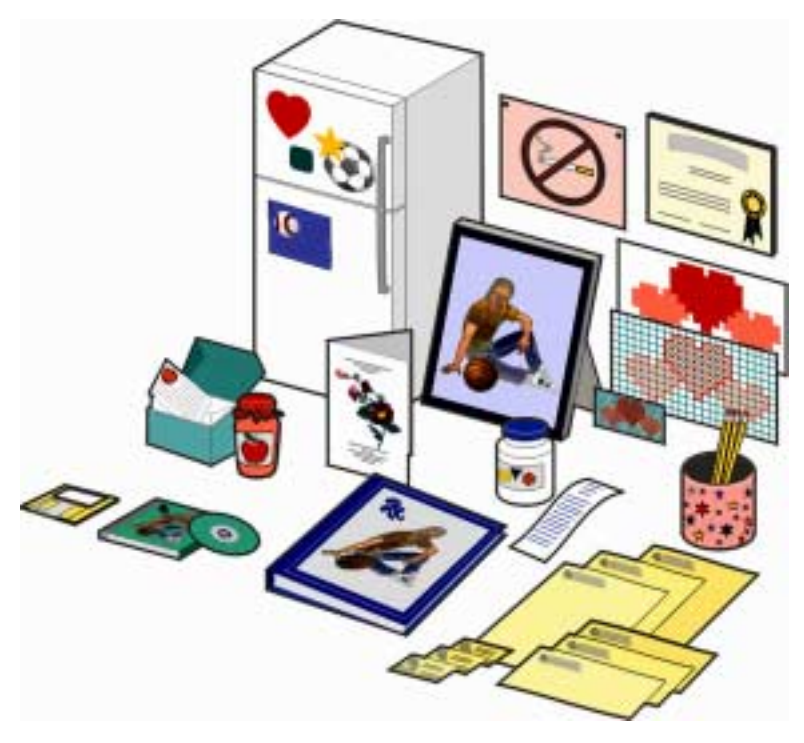

- Anı defteri sayfası oluşturun.
- Kavanoz etiketleri yazdırın.
- Eski fotoğrafları kurtarın.
- Fotoğraf tarayıp bir arkadaşınıza gönderin.
- Arkadaşlarınıza ve akrabalarınıza göndermek üzere bir çocuğun yaptığı resmin renkli kopyalarını yapın.
- Kişiselleştirilmiş yemek tarifi kartları oluşturun.
- Kartvizit, antetli kağıt ve zarf yazdırın.
- İşleme veya ahşap oyma şekillerini büyütün veya küçültün.
- Buzdolabı mıknatısı etiketleri yazdırın.

Bu projelerin oluşturulmasına ve birçok başka konulara ilişkin bilgiler için çevrimiçi *Kullanıcı Kılavuzu* yönergelerine bakın. Çevrimiçi *Kullanıcı Kılavuzu*'na erişmek için, bkz.: sayfa 1.

# Sorun giderme

Yazıcı yazıcınızda bir sorun olduğunda, önce aşağıdakilerden emin olun:

- Güç kaynağının yazıcı yazıcınıza ve elektrik prizine bağlı olduğundan.
- USB kablosunun bilgisayarınıza ve yazıcı yazıcınıza bağlı olduğundan.
- Bilgisayarınızın açık olduğundan.
- Yazıcı yazıcınızın açık olduğundan.
- Kartuşun altını kaplayan yapışkan ve saydam bantın çıkarıldığından.

Yazıcı yazıcınız üzerindeki durum ışığı yanıp sönüyorsa, kağıt sıkışması olmuş olabilir, yazıcı yazıcısının kağıdı bitmiş olabilir veya kartuş taşıyıcısı durmuş olabilir. Yardım için, aşağıdaki konulara bakın:

#### Yazıcı yazıcısında kağıt sıkışması olmuş olabilir

Yazıcı yazıcınızdan kağıdı çıkartın. Kağıt yazıcı yazıcınızın içine çekilip çıkartılamıyorsa:

- 1 Yazıcı yazıcınızı kapatmak için Güç düğmesine basın.
- 2 Kağıdı sıkıca çekerek çıkartın.

Kağıt yazıcı yazıcınızın içine elle erişilemeyecek kadar girdiyse:

- a Kartuş kapağını açıp kağıdı dışarı çekin.
- b Kartuş kapağını kapatın.
- 3 Yazıcı yazıcınızı açmak için Güç düğmesine basın ve belgenizi yazdırılmak üzere gönderin.

#### Yazıcı yazıcınızda kağıt bitmiş olabilir

Güç ışığı yanıyorsa ve Durum ışığı yanıp sönüyorsa, yazıcı yazıcınızda kağıt bitmiş olabilir.

- 1 Kağıt yükleyin.
- 2 Kağıt Besleme düğmesine basın.

Not: Yazıcı yazıcınızda kağıt sıkışması varsa, yardım için bkz.: sayfa 15.

#### Kartuş taşıyıcısı durmuş olabilir

Güç ışığı iki defa yanıp sönerse, kartuş taşıyıcısı durmuş olabilir. Hata mesajları için bilgisayarınızın ekranını kontrol edin.

- 1 Yazıcı yazıcınızı kapatın.
- 2 Birkaç saniye bekleyin ardından da yazıcı yazıcınızı tekrar açın.

Yazıcı yazıcınızda hala sorun varsa, ayrıntılı sorun giderme bilgileri için çevrimiçi *Kullanıcı Kılavuzu*'na bakın. Çevrimiçi *Kullanıcı Kılavuzu*'na erişmek için, bkz.: sayfa 1.